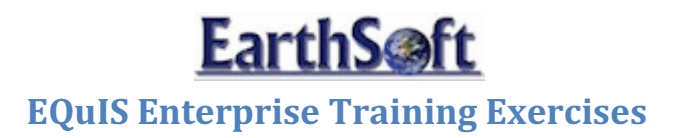

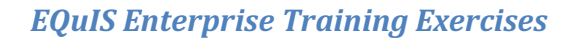

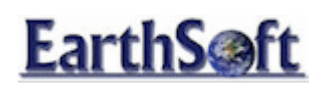

# **Table of Contents**

| EarthS@ft                                                            |
|----------------------------------------------------------------------|
| EQuIS Enterprise Training Exercises2                                 |
| Enterprise EZView- Building Reports and Exporting Data               |
| Publishing Reports to Enterprise2                                    |
| Exporting to Excel4                                                  |
| Exporting to *.txt file                                              |
| Exporting to a *.kmz file9                                           |
| Exporting to *.shp file11                                            |
| Enterprise EZView- Pick Reports and Environmental Information Agents |
| Pick Reports12                                                       |
| Environmental Information Agents (EIAs)14                            |
| Document Manager21                                                   |
| Uploading Documents Using the Document Manager                       |

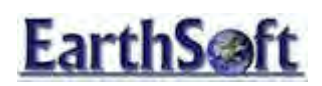

# **EQuIS Enterprise Training Exercises**

# Enterprise EZView- Building Reports and Exporting Data

EQuIS Enterprise allows users to build and export reports as different file types, allowing data to be easily imported into third party programs for additional review and/or manipulation. In these exercises, build various reports and export them as Excel (.**xls**), ArcGIS shapefile (.**shp**), tab delimited (.**txt**) and Google Earth (.**kmz**) files.

**Publishing Reports to Enterprise** 

**"Other"** Reports are .dll reports that are stored in the EQuIS Professional installed directory, rather than in the database itself. EQuIS Professional will automatically recognize custom reports if the \*.dll is in the same folder as the EQUIS Professional application.

In order to make these reports, such as the Google Earth Reports, available in EQuIS Enterprise, first publish the reports to the database following the steps below.

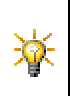

Database reports cannot be imported, as they are already stored in the database (in ST\_REPORT and ST\_REPORT\_PARAMETER). Active Reports and Crosstabs may also be published, but need to be done through their respective interfaces.

### 1. Launch EQuIS Professional

- 2. Login to the Springfield Training Facility (or other desired facility).
- 3. Click the *Reports* button on the toolbar.
- 4. When viewing the list of reports, right-click in the white space and choose Import Report(s)

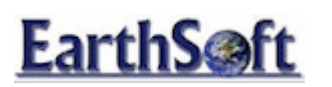

| Look in :    | Reports                                              |                         |
|--------------|------------------------------------------------------|-------------------------|
|              | (Beta) Action Level Exceedance by EDD                | Analytical Results with |
|              | (Beta) Action Level Exceedance by Pick Report        | 🗟 Automated Data Revie  |
| And Tables   | (Beta) Action Level Exceedance with parameters       | Basic Results           |
| stem (ap)es  | (Beta) Analytical Results                            | Basic Results Profile   |
|              | Action Level Exceedance                              | Database Diagnostics:   |
|              | Action Level Exceedance (by EDD)                     | Downhole Point Parame   |
| rence Tables | Analyte Exceedance                                   | EnviroInsite Boring Log |
|              | Analytical Results                                   | Add To Favorites        |
| 235          | Analytical Results (Aggregate)                       | Pomous From List        |
|              | Analytical Results (Extra Fields)                    | Remove From EBC         |
| a lables     | Analytical Results (Hits)                            | Import Report(s)        |
|              | Analytical Results (OC)                              | anperinepenta           |
|              | Analytical Results (Statistics)                      | ✓ Show Tooltips         |
| Views        | Analytical Results (Coestab (Chemicals by Locations) | -                       |
|              |                                                      | View 🕨                  |
|              | *                                                    |                         |
| 1921         |                                                      | Open                    |
| Reports      |                                                      | open                    |
| -            |                                                      | Cancal                  |

Figure 1- Import Reports

 Browse to the .NET assembly (\*.dll) containing the report(s) to be published, such as the EarthSoft.Interfaces.Google.dll located in the C:\Program Files\EarthSoft\EQuIS directory by default.

A prompt appears displaying the option to store the assembly in the database (as a BLOB in the st\_report.assembly column).

- Clicking **Yes** means the bytes of the assembly are stored directly in the database and it is not necessary to copy the \*.dll file to any other machines. However, this also makes it more difficult to upgrade the assembly if/when a new version becomes available.
- Clicking No will not store the assembly in the database. Instead, manually copy the assembly to the EQuIS Enterprise{{\bin}} folder (default is C:\Program Files\EarthSoft\EQuIS Enterprise\bin. Having the \*.dll stored outside of the database makes it easier to update (by overwriting the existing \*.dll with the updated \*.dll).
- 6. For this exercise, select **Yes**.

Another message prompt will occur explaining how many reports were found and have been published.

- Clicking Yes will commit the changes to the database
- Clicking *No* will abort all chanages and nothing will be committed to the database.

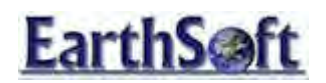

7. For this exercise, select Yes.

Note: All \*.dlls are listed (regardless if the reports associated with them have already been published). However, if you select to import a \*.dll and its reports have already been published, you will receive a prompt which asks if you want to republish the \*.dll.

### **Exporting to Excel**

This section of the exercise will show users how to export an Analytical Results Report to a Microsoft Excel file. This will allow the file to be imported and manipulated within MS Excel.

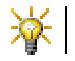

This exercise uses the Analytical Results Report.

- 1. Open Internet Explorer and type the Enterprise Web page URL into the address bar.
- 2. Log in to Enterprise with the User Name and Password.

| Login                                   |
|-----------------------------------------|
| User Name:                              |
| Password:                               |
| Remember me next time.                  |
| Log In                                  |
| Register New User<br>Forgot My Password |

Figure 2: Enterprise Login Screen

3. Once logged in, click on the **Facility** tab to display the subscribed facilities.

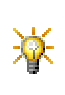

Note that the *multiple house* symbol indicates a facility *group* and a *single house* symbol indicates a *single facility*. Both may be selected to run reports against all of the facilities in a facility group or just the locations in one facility.

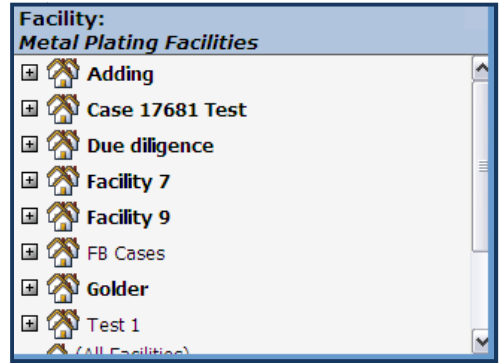

Figure 3: Enterprise Facility List

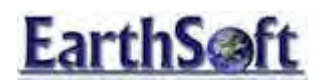

4. Login to the facility of choice – by selecting a facility name.

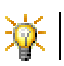

This exercise uses the Metal Plating Facilities.

5. Click on the Enterprise EZView tab located on the left hand side of the screen.

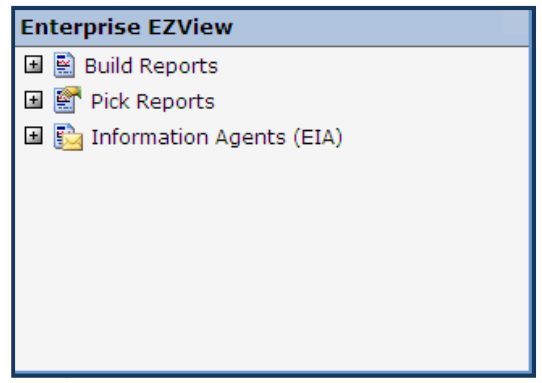

Figure 4: Enterprise EZView

6. Click **Build Reports** to display a list of custom reports.

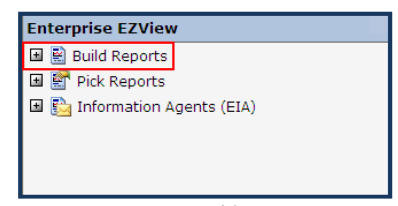

Figure 5: Build Reports

7. For this section, select the **Analytical Results** report.

| Enterprise EZView - Build Reports        |          |
|------------------------------------------|----------|
|                                          |          |
| 🗉 🔄 Build Reports                        | <u>^</u> |
| Action Level Exceedance                  |          |
| 💀 Action Level Exceedance (by EDD)       |          |
| 🕥 Analyte Aggregate Contours             |          |
| 🌇 Analyte Exceedance                     |          |
| Analyte Exceedance (over time)           |          |
| 🏹 Analytical Results                     |          |
| Analytical Results (Aggregate)           |          |
| 🖓 Analytical Results (Hits)              |          |
| 🛺 Analytical Results (QC)                |          |
| Analytical Statistics AG by Location     |          |
| Analytical Statistics AG by Sample       |          |
| Basic Results                            |          |
| Basic Results Profile                    |          |
| Sorehole Info                            |          |
| 😫 EDD Summary (per facility / submitter) |          |
| Environmental Insite (Delta)             |          |

Figure 6: Analytical Results

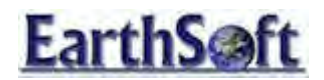

- 8. Build the analytical results reports by choosing all of the appropriate criteria (e.g. location, sample type, analytes, etc.).
- 9. Select the following paramaters:

| Parameter        | Selection |
|------------------|-----------|
| Location Group   |           |
| Sample Type      | Ν         |
| Matrix           | WG        |
| Analytical Group |           |

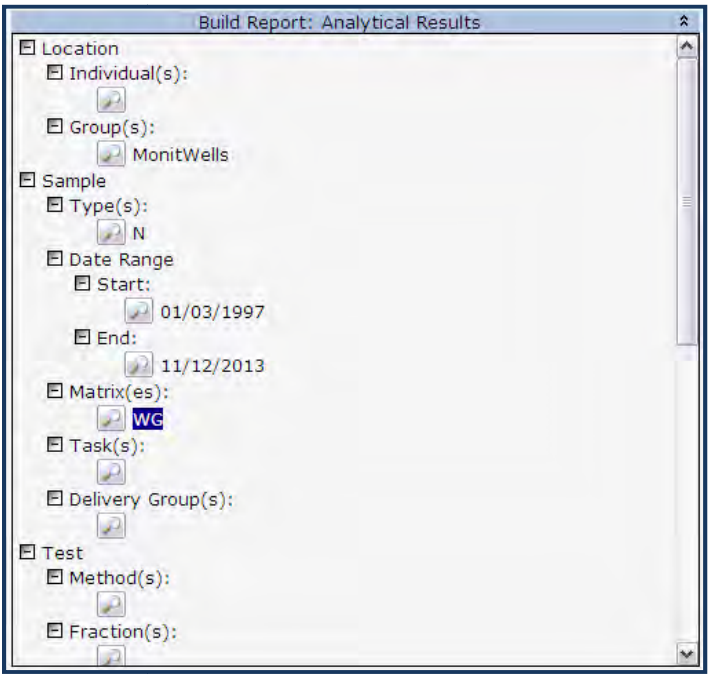

Figure 7: Selecting the Report Parameters

10. To preview a list of the first 30 rows of data, (or the number specified in the administration tab) click the **Preview** button. This is helpful to review the data selected in Step 9 before exporting.

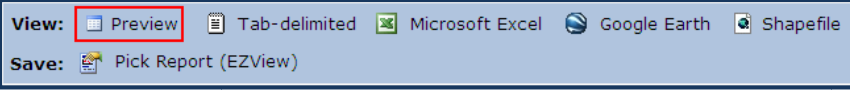

#### Figure 8: Preview Button

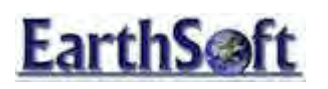

| 300 of 504 row(s)  |                                |                        |                           |                  |                                   |                                |                   |  |  |
|--------------------|--------------------------------|------------------------|---------------------------|------------------|-----------------------------------|--------------------------------|-------------------|--|--|
| facility_id ⊽<br>1 | facility_code ▽<br>Springfield | sys_loc_code ⊽<br>B-30 | loc_group ▽<br>MonitWells | loc_report_order | r sys_sample_cod<br>B-30 19971210 | sample_name 7<br>B-30 19971210 | sample_date       |  |  |
| 1                  | Springfield                    | B-30                   | MonitWells                | 1                | B-30_19980310                     | B-30_19980310                  | 03/10/1998 00:0 N |  |  |
| 1                  | Springfield                    | B-30                   | MonitWells                | 1                | B-30_19980608                     | B-30_19980608                  | 06/08/1998 00:0 N |  |  |
| 1                  | Springfield                    | B-31                   | MonitWells                | 2                | B-31_19970315                     | B-31_19970315                  | 03/15/1997 00:0 N |  |  |
| 1                  | Springfield                    | B-31                   | MonitWells                | 2                | B-31_19970613                     | B-31_19970613                  | 06/13/1997 00:0 N |  |  |
| 1                  | Springfield                    | B-31                   | MonitWells                | 2                | B-31_19970911                     | B-31_19970911                  | 09/11/1997 00:0 N |  |  |
| 1                  | Springfield                    | B-31                   | MonitWells                | 2                | B-31_19971210                     | B-31_19971210                  | 12/10/1997 00:0 N |  |  |
| 1                  | Springfield                    | B-31                   | MonitWells                | 2                | B-31_19980310                     | B-31_19980310                  | 03/10/1998 00:0 N |  |  |
| 1                  | Springfield                    | B-31                   | MonitWells                | 2                | B-31_19980608                     | B-31_19980608                  | 06/08/1998 00:0 N |  |  |
| 1                  | Springfield                    | B-33                   | MonitWells                | 4                | B-33_19970315                     | B-33_19970315                  | 03/15/1997 00:0 N |  |  |
| 1                  | Springfield                    | B-33                   | MonitWells                | 4                | B-33_19970613                     | B-33_19970613                  | 06/13/1997 00:0 N |  |  |
| 1                  | Springfield                    | B-33                   | MonitWells                | 4                | B-33_19970911                     | B-33_19970911                  | 09/11/1997 00:0 N |  |  |
| 1                  | Springfield                    | B-33                   | MonitWells                | 4                | B-33_19971210                     | B-33_19971210                  | 12/10/1997 00:0 N |  |  |
| 1                  | Springfield                    | B-33                   | MonitWells                | 4                | B-33_19980310                     | B-33_19980310                  | 03/10/1998 00:0 N |  |  |
| 1                  | Springfield                    | B-33                   | MonitWells                | 4                | B-33_19980608                     | B-33_19980608                  | 06/08/1998 00:0 N |  |  |
| 1                  | Springfield                    | B-34                   | MonitWells                | 5                | B-34_19970315                     | B-34_19970315                  | 03/15/1997 00:0 N |  |  |
| 1                  | Springfield                    | B-34                   | MonitWells                | 5                | B-34_19970613                     | B-34_19970613                  | 06/13/1997 00:0 N |  |  |
| 1                  | Springfield                    | B-34                   | MonitWells                | 5                | B-34_19970911                     | B-34_19970911                  | 09/11/1997 00:0 N |  |  |
| 4                  | Corioofield                    | B 24                   | MonitWollo                | -                | B 24 10071210                     | B 24 10071210                  | 12/10/1007 00:0 N |  |  |

Figure 9: Report Preview Results

11. If the data in the preview appears complete, click the **Microsoft Excel** export button.

| View:                                | Preview                    | Tab-delimited | Microsoft Excel | Google Earth | Shapefile |  |  |  |  |
|--------------------------------------|----------------------------|---------------|-----------------|--------------|-----------|--|--|--|--|
| Save:                                | Save: Pick Report (EZView) |               |                 |              |           |  |  |  |  |
| Figure 10: Export to Microsoft Excel |                            |               |                 |              |           |  |  |  |  |

12. Choose Save to save the file to the hard drive or click **Open** to open the file directly in Excel.

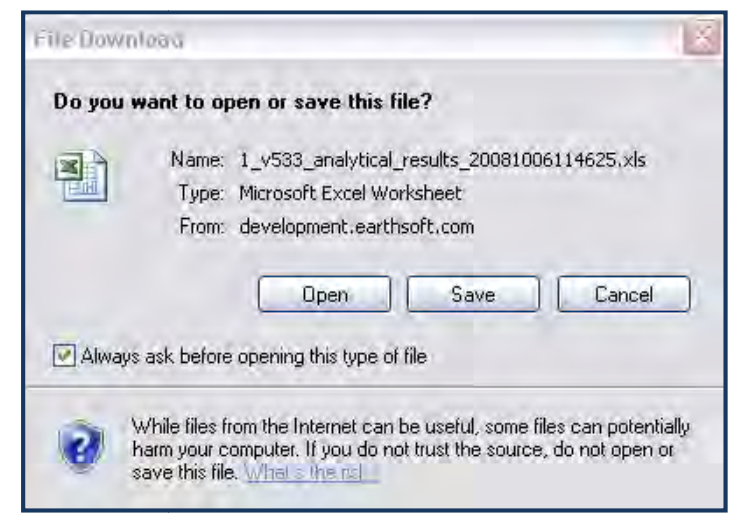

Figure 11: File Download Prompt to Save or Open

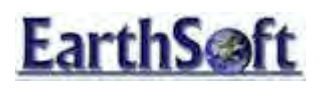

| 18    | And used in       | breek 1.0          | U_malylion          | Tesnilli- | 00001000011570     | 5 110      |                 |             |                  |               |
|-------|-------------------|--------------------|---------------------|-----------|--------------------|------------|-----------------|-------------|------------------|---------------|
| :0)   | File Edit         | View Inser         | Format To           | nis Data  | Window Heln A      | dobe PDF   |                 |             |                  |               |
|       | Die Eas           | Ten Breek          | AC of Lot           | ons Earca | Turner Deb 1       | - 117      | Lider of second | 100         |                  |               |
| 1     |                   | 313 71             | V 🔐 🕺 🕸             | 17.1      | 1.1.               | 王・記言       | 1 100% -        | ···· -      |                  |               |
| a Tat | noma              | - 10               | - BIU               |           | = ··· \$ %         | +.0 .00 F  | 建建 温・タ・4        | A - 2       |                  |               |
|       |                   |                    |                     |           |                    |            |                 |             |                  |               |
| 1     |                   |                    | 554040              |           |                    |            |                 |             |                  |               |
|       | FI5               |                    | 551349              | E.        | -                  | E          | 0               | 111         | -                |               |
| 4     | A<br>Facilitat id | B<br>facility code | Li<br>over les code | D.        | E los romant andar | F          |                 | H.          | L L              | J.            |
| 1     | nacinty_iu        | Covingfield        | sys_loc_code        | loc_group | loc_report_order   | sys_sample | _cusample_name  | sample_uate | sample_type_code | start_ueptria |
| 4     | 1                 | . springneiu       |                     |           |                    | 551349     | 551349          | 09/20/1999  |                  | 30            |
| 3     | 4                 | . springfield      |                     | _         |                    | 551349     | 551349          | 08/20/1999  | N                | 30            |
| 4     |                   | . Springfield      |                     |           |                    | 551349     | 551349          | 08/20/1999  | 4N               | 30            |
| 3     |                   | . springfield      |                     |           |                    | 551349     | 551349          | 08/20/1999  | N N              | 30            |
| D     |                   | . springfield      |                     |           |                    | 551349     | 551349          | 08/20/1999  | NN .             | -30           |
| 1     | 1                 | . Springfield      |                     |           |                    | 551349     | 551349          | 08/20/1999  | N                | 30            |
| 8     | 1                 | . Springfield      |                     |           |                    | 551349     | 551349          | 08/20/1999  | N                | 30            |
| 9     | 1                 | . Springfield      |                     |           |                    | 551349     | 551349          | 08/20/1999  | N                | 30            |
| 10    | 1                 | . Springfield      |                     |           |                    | 551349     | 551349          | 08/20/1999  | N                | 30            |
| 11    | 1                 | . Springfield      |                     |           | -                  | 551349     | 551349          | 08/20/1999  | N                | 30            |
| 12    | 1                 | . Springfield      |                     |           |                    | 551349     | 551349          | 08/20/1999  | N                | 30            |
| 13    | 1                 | . Springfield      |                     |           |                    | 551349     | 551349          | 08/20/1999  | N                | 30            |
| 14    | 1                 | . Springfield      |                     |           |                    | 551349     | 551349          | 08/20/1999  | N                | 30            |
| 15    | 1                 | . Springfield      |                     |           |                    | 551349     | 551349          | 08/20/1999  | N                | 30            |
| 16    | 1                 | . Springfield      |                     |           |                    | 551349     | 551349          | 08/20/1999  | N                | 30            |
| 17    | 1                 | . Springfield      |                     |           |                    | 551349     | 551349          | 08/20/1999  | N                | 30            |
| 18    | 1                 | Springfield        |                     |           |                    | 551349     | 551349          | 08/20/1999  | N                | 30            |
| 19    | 1                 | Springfield        |                     |           |                    | 551349     | 551349          | 08/20/1999  | N                | 30            |
| 20    | 1                 | Springfield        |                     |           |                    | 551349     | 551349          | 08/20/1999  | N                | 30            |
| 21    | 1                 | Springfield        |                     |           |                    | 551349     | 551349          | 08/20/1999  | N                | 30            |
| 22    | 1                 | . Springfield      |                     |           |                    | 551349     | 551349          | 08/20/1999  | Ň                | 30            |

Figure 12: Exported Results in MS Excel

# *Exporting to \*.txt file*

This exercise shows how to export an Analytical Results Report to a text file (.txt) for the purpose of importing and manipulating it in a text editor. The reason for exporting to a .txt file is to avoid Excel issues of when an analyte has an apostrophe (') in the name OR when Excel row limits are exceeded.

🔆 | This exercise uses the Analytical Results Report.

- 1. Follow Steps 1 9 outlined in the previous section.
- 2. Click the **Tab-delimited** export button.

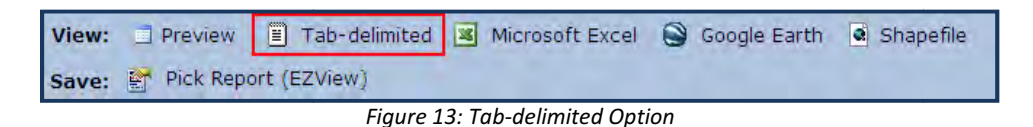

- 3. Choose **Save** to save the file to the hard drive or click **Open** to open the file directly in Microsoft Internet Explorer.
- 4. The TXT file will be opened directly into a new window of Microsoft Internet Explorer.

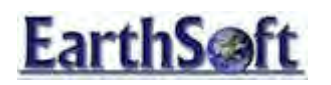

| 🖯 hilp:/   | 7development.ear  | thsoft.com//   | msql/reportDownload.aspx?i=ist         | iir=501ip1=ManitWel | ls - Windows Interne | r.Expl | erer     |       |      |              |                 |               |       | Ċ, |
|------------|-------------------|----------------|----------------------------------------|---------------------|----------------------|--------|----------|-------|------|--------------|-----------------|---------------|-------|----|
| 00         | - inter://develop | ment.earthsoft | .com/mssql/reportDownload.aspx?t=txt8r | =808p1=MonitWells   |                      |        |          |       |      | v fg 🗴       | DAEMON Search   |               | P     | +  |
| File: Edit | WWW Envicences    | Tools map-     |                                        |                     |                      |        |          |       |      |              |                 |               |       | 1  |
| * *        |                   | • 🗗 Page +     | 😳 Tools • 🔞 • 🞯 👸 🍕                    |                     |                      |        |          |       |      |              |                 |               |       |    |
| facilit    | ty_id faci        | lity_code      | sys_loc_code measure                   | ment_date           | reference_elev       | Wate   | er_level | exact | elev | measure      | d_depth_of_well | depth_s       | ante  | đ  |
| 1          | Springfield       | B-30           | 2/17/1996 12:27:00 AM                  | 206.758 198.812     | 198.8119             | 16.3   | 3068 m   | 223   | J.   | Johnson      | N Dip-wel       | 1 Probe       | dip   |    |
| 1          | Springfield       | B-30           | 3/18/1996 12:16:00 AM                  | 206.758 198.785     | 198.7845             |        | m        | 27A   |      | 25           | Dip-well Probe  | dip           |       |    |
| 1          | Springfield       | B-30           | 4/17/1996 6:58:00 PM                   | 206.758 197.721     | 197.7207             |        | m        | 22.24 |      | 24           | Dip-well Probe  | dip           |       |    |
| 1          | Springfield       | B=30           | 5/17/1996 11:41:00 AM                  | 206.758 197.282     | 197.2816             |        | m.       | 27A   |      | N            | Dip-well Probe  | dip           |       |    |
| 1          | Springfield       | 8-30           | 6/16/1996 9:22:00 PM                   | 206.758 196.977     | 196.977              | m      | NA       |       | 28   | Dip-wei      | 1 Frobe dip     |               |       |    |
| 1          | springfield       | B=30           | 7/16/1996 5:42:00 FM                   | 206.758 197.623     | 197.6232             |        | 25       | 24.8  |      | N            | Dip-Well Frome  | alp           |       |    |
| 1          | apringriein       | 8-30           | 8/15/1996 6:37:00 AM                   | 206.758 195.769     | 295.7639             |        | m        | 24.04 |      | 24           | Dip-Well Prope  | arb           |       |    |
| -          | apringriein       | 8-30           | 9/14/1996 8143100 AM                   | 206,758 199,997     | 199.9972             |        | Th.      | 2146  |      | 24           | Dip-Well Prope  | arb           |       |    |
| ÷          | springrieid       | 8-30           | 10/14/1996 5119100 AM                  | 200./35 190.030     | 490.0304             |        | m        | 264   |      | 24           | Dip-well Probe  | dip           |       |    |
|            | Springrield       | 8-30           | 11/13/1996 11:18:00 PA                 | 200./35 190.919     | 130.9191             | ÷      | IL NO.   | 264   |      | Di nomente i | Dip-weil Probe  | uap           |       |    |
| -          | Springrield       | B-30           | 1/10/1005 5.12.00 50                   | 200,755 193.993     | 193.993              | m      | 24.94    |       | 54   | Dip-se.      | Discusil Excha  | dia           |       |    |
|            | Springfield       | B-30           | 1/11/1000 0.50.00 N                    | 200.755 199.509     | 104 1750             |        |          | 1175  |      |              | Dip-weil Probe  | din           |       |    |
| -          | Springrield.      | 8-30           | 2/12/1551 2199100 AS                   | 206.750 150.710     | 109 205              |        | 10       | 1446  |      | Discusto     | Trobe din       | arb           |       |    |
| -          | Springfield       | 8-30           | 4/12/1007 11-38-00 EM                  | 206.758 196.584     | 106.5838             |        | -        | 175   |      | Nap-set      | Dinevell Evoke  | din           |       |    |
| 1          | Serinofield       | 8-30           | 5/12/1997 12-19-00 LM                  | 206.758 191.094     | 191.0944             |        | -        | MA.   |      | 11           | Din-vell Exche  | din           |       |    |
| 1          | Springfield       | 8-30           | 6/11/1997 2:07:00 3M                   | 206.758 188.918     | 188,9181             |        | -        | MA    |      | 10           | Din-vell Prohe  | dim           |       |    |
| 1          | Seriesfield       | 8-30           | 7/11/1997 3:54:00 PM                   | 206.758 196.648     | 195.5678             |        | -        | 302   |      | 32           | Dim-stell Droke | diam.         |       |    |
| 1          | Springfield       | B-30           | 8/10/1997 10:27:00 FM                  | 206.758 187.787     | 167.7873             |        |          | MA    |      | N            | Din-well Prohe  | dim           |       |    |
| 1          | Serientield       | B-30           | 9/9/1997 7+50+00 3M                    | 206.758 192.631     | 192.6306             |        | -        | MA    |      | 12           | Din-uell Droke  | dim           |       |    |
| 1          | Springfield       | 8-30           | 12/15/1997 7:50:00 BM                  | 206.755 195.300     | 195,3002             |        | 75       | 172   |      | N            | Din-well Probe  | din           |       |    |
| 1          | Springfield       | 3-20           | 2/16/2000 12:00:00 AM                  | 107.755             | 107.7553             |        |          |       |      |              |                 |               |       |    |
| 1          | Springfield       | B-30           | 2/17/2000 12:00:00 AM                  | 187,671             | 187.6713             |        |          |       |      |              |                 |               |       |    |
| 1          | Springfield       | B-30           | 2/18/2000 12:00:00 AM                  | 187.735             | 187,7354             |        |          |       |      |              |                 |               |       |    |
| 1          | Springfield       | B-30           | 2/19/2000 12:00:00 AM                  | 187,668             | 187.6684             |        |          |       |      |              |                 |               |       |    |
| 1          | Springfield       | B-30           | 2/20/2000 12:00:00 AM                  | 187.269             | 187.2693             |        |          |       |      |              |                 |               |       |    |
| 1          | Springfield       | B-30           | 2/21/2000 12:00:00 AM                  | 106,944             | 186.944              |        |          |       |      |              |                 |               |       |    |
| 1          | Springfield       | B-30           | 2/22/2000 12:00:00 AM                  | 186,879             | 186.8787             |        |          |       |      |              |                 |               |       |    |
| 1          | Springfield       | 8-30           | 2/23/2000 12:00:00 AM                  | 187.068             | 187.0682             |        |          |       |      |              |                 |               |       |    |
| 1          | Springfield       | 8-30           | 2/24/2000 12:00:00 AM                  | 187,137             | 187.1371             |        |          |       |      |              |                 |               |       |    |
| 1          | Springfield       | B-30           | 2/25/2000 12:00:00 AM                  | 187.094             | 187.0942             |        |          |       |      |              |                 |               |       |    |
| 1          | Springfield       | B-30           | 2/26/2000 12:00:00 AM                  | 187.049             | 187.0493             |        |          |       |      |              |                 |               |       |    |
| 1          | Springfield       | B-30           | 2/27/2000 12:00:00 AM                  | 186.829             | 186.8289             |        |          |       |      |              |                 |               |       |    |
| 1          | Springfield       | B-30           | 2/28/2000 12:00:00 AM                  | 186,977             | 186.9775             |        |          |       |      |              |                 |               |       |    |
| 1          | Springfield       | B-30           | 2/29/2000 12:00:00 AM                  | 186.984             | 186.9836             |        |          |       |      |              |                 |               |       |    |
| 1          | Springfield       | B-30           | 3/1/2000 12:00:00 AM                   | 187.529             | 187.5293             |        |          |       |      |              |                 |               |       |    |
| 1          | Springfield       | B-30           | 3/2/2000 12:00:00 AM                   | 187,448             | 187,4481             |        |          |       |      |              |                 |               |       |    |
| 1          | Springfield       | B-30           | 3/3/2000 12:00:00 AM                   | 187.836             | 187.8362             |        |          |       |      |              |                 |               |       |    |
| 1          | Springfield       | B-30           | 3/4/2000 12:00:00 AM                   | 187.591             | 187.5907             |        |          |       |      |              |                 |               |       |    |
| 1          | Springfield       | B-30           | 3/5/2000 12:00:00 AM                   | 167.767             | 107,7673             |        |          |       |      |              |                 |               |       |    |
| 1          | Springfield       | B-30           | 3/6/2000 12:00:00 AM                   | 167.691             | 107.6915             |        |          |       |      |              |                 |               |       |    |
| 1          | Springfield       | B-30           | 3/7/2000 12:00:00 AM                   | 167.744             | 107.7436             |        |          |       |      |              |                 |               |       |    |
| 1          | Springfield       | B=30           | 3/8/2000 12:00:00 AM                   | 187.751             | 167.7508             |        |          |       |      |              |                 |               |       |    |
| 1          | Springfield       | B-30           | 3/9/2000 12:00:00 AM                   | 187.753             | 187.7525             |        |          |       |      |              |                 |               |       |    |
| 1          | Springfield       | 8-30           | 3/10/2000 12:00:00 AM                  | 188.005             | 188.0049             |        |          |       |      |              |                 |               |       |    |
| 1          | Springfield       | B-30           | 3/11/2000 12:00:00 AM                  | 187.876             | 187.8757             |        |          |       |      |              |                 |               |       |    |
| 1          | Springfield       | B-30           | 3/12/2000 12:00:00 AM                  | 188.116             | 188.1161             |        |          |       |      |              |                 |               |       |    |
| 1          | Springfield       | B-30           | 3/13/2000 12:00:00 AM                  | 187.854             | 187.8541             |        |          |       |      |              |                 |               |       |    |
| 1          | Springfield       | B-30           | 3/14/2000 12:00:00 AM                  | 187.692             | 187.6924             |        |          |       |      |              |                 |               |       | í, |
| 2          | springfield       | 8-30           | 3/15/2000 12:00:00 AM                  | 187.978             | 187.9781             |        |          |       |      |              |                 |               | 141   | 8  |
| <b>1</b>   |                   |                |                                        |                     |                      | _      |          | _     |      |              |                 |               | 18    |    |
| None       |                   |                |                                        |                     |                      |        |          |       |      |              | 😌 Internet      | <b>4</b> , 10 | 10% * |    |

Figure 14: Exported Results as Text File (.txt)

# Exporting to a \*.kmz file

This exercise will show users how to export a Google Earth Report to Google Earth. This will allow the data to be graphically illustrated in Google Earth.

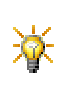

Export data from an *Analytical Results Report* or *Water Levels Report* by building the reports (as shown in previous exercises) and by selecting the Google Earth icon on the toolbar. This creates a .kmz file that can be opened in Google Earth or Save to a directory of choice.

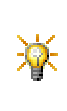

This exercise uses the **Google Earth Analytical Results (Contour) Report**. If Google Earth Analytical Results (Contour) Report is not visible, it is necessary to publish the Google Earth reports via EQuIS Professional. Please contact the database administrator for support with this task.

- 1. Login to EQuIS Enterprise and a facility.
- 2. Click on the Enterprise EZView tab located on the left hand side of the screen.
- 3. Click **Build Reports** to display a list of standard reports.
- 4. For this section, select the Google Earth: Analytical Results (Contour) report.

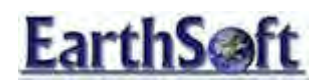

| Ent | erprise EZView                             |
|-----|--------------------------------------------|
|     | givi Keporcei                              |
|     | 👏 Google Earth: 3D Action Levels           |
|     | 🐒 Google Earth: 3D Analyte Aggregates      |
|     | 🛐 Google Earth: 3D Analytical Results      |
|     | Google Earth: Analytical Results (Contour) |
|     | 👏 Google Earth: Location Parameter (Contou |
|     | 👏 Google Earth: Locations                  |
|     | 🛐 Google Earth: Water Level (Contour)      |
|     | 🗓 Lake Profile                             |
|     | 🕥 Landfill Quarterly Report                |
|     | 🔊 Landfill Ouarterly Report - Table        |
| <   |                                            |

Figure 15: Google Earth: Analytical Results (Contour) menu option

5. Load a previously saved Analytical Results Report by choosing a previously saved Pick Report.

The Google Earth reports require a saved Pick Report to be selected before it can be exported.

| Build Report: Google Earth: Analytical Results (Contour) * | _ | user_report_id | name                           |
|------------------------------------------------------------|---|----------------|--------------------------------|
| E Saved Analytical Results Report:                         |   | 91             | Action level XY Exercise       |
| 77                                                         |   | 89             | Analytical Results: 1          |
|                                                            |   | 78             | Analytical Results: 1          |
|                                                            |   | 53             | Analytical Results: BENZENE n  |
|                                                            |   | 56             | Analytical Results: MonitWells |
|                                                            |   | 66             | Analytical Results: MonitWells |
|                                                            |   | 79             | Analytical Results: MonitWells |
|                                                            |   | 86             | Analytical Results: sak        |
|                                                            |   | 57             | Analytical Results: Soil Samp  |
|                                                            |   | 82             | Analytical Results: WG Samp :  |
|                                                            |   | 87             | Analytical Results: Workshop   |
|                                                            |   | 29             | AR - ALL                       |
|                                                            |   | 97             | AR No Settings                 |
|                                                            |   | 12             | Arsenic 2005 (WG, ng/l)        |
|                                                            |   | 39             | Arsenic 2005 (WG, ng/l)g       |
|                                                            |   | 65             | AUS GOOD                       |
|                                                            |   | 21             | Benzene & Arsenic              |
|                                                            |   | 11             | BENZENE 2005 (WG, ng/l)        |
|                                                            |   | 98             | location test 2                |
|                                                            |   | 99             | location test 3                |
|                                                            |   | 77             | Monit_perc_daught              |
|                                                            |   |                | monitwells                     |

Figure 16: Selecting a Saved Report

6. Click the **Report** button to export to Google Earth.

| View: | 3 | Report    |              |
|-------|---|-----------|--------------|
| Save: |   | Pick Repo | ort (EZView) |

Figure 17: Report Option to Export to Google Earth

7. Save the exported .kmz file to the Desktop or, export directly to Google Earth.
 if installed, Google Earth launches automatically.

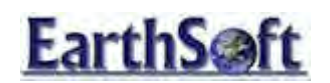

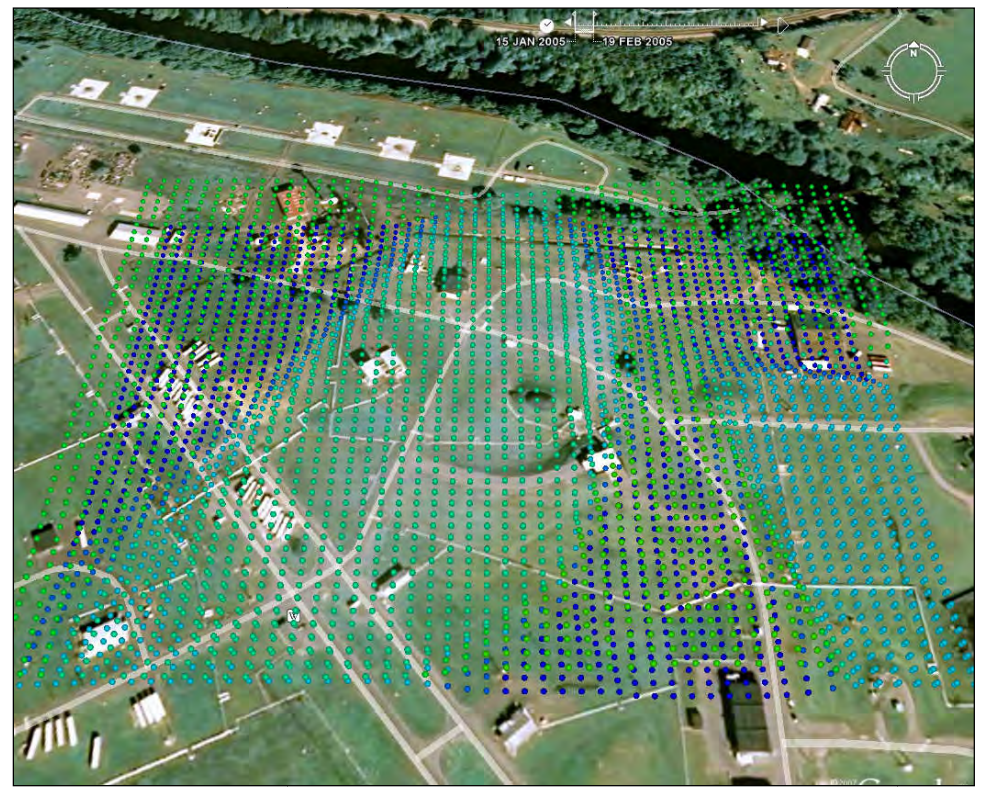

Figure 18: Google Earth Exported Report Results

### *Exporting to \*.shp file*

This exercise shows users how to export a ArcGIS shapefile. This allows the data to be graphically imported into ArcGIS.

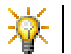

This exercise uses the Analytical Results Report.

- 1. Build an Analytical Results Report.
- 2. Click on the Enterprise EZView tab located on the left hand side of the screen.
- 3. Click **Build Reports** to display a list of custom reports.
- 4. For this analytical results report, select the following parameters:
  - a. Location Group: MonitWells
  - b. Sample Type: N
  - c. Matrix(es): WG
  - d. Analytical Group: Perc Daughters

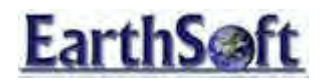

5. Click the **Shapefile** button to download and save as a shapefile. This will download the shapefile and ancillary files to a directory specified by a user. The shapefile can then be imported into ArcGIS.

| 0              | Enterprise EZView                              |                               |                 |              |           |
|----------------|------------------------------------------------|-------------------------------|-----------------|--------------|-----------|
| View:<br>Save: | <ul> <li>Preview</li> <li>Pick Repo</li> </ul> | Tab-delimited<br>ort (EZView) | Microsoft Excel | Google Earth | Shapefile |

Figure 19: Shapefile Menu Option

# Enterprise EZView- Pick Reports and Environmental Information Agents

Enterprise **Environmental Information Agents** (EIAs) are reports that are auto-generated when certain events occur, such as the exceedance of an Action Level, a specified date, or new data arriving to the system. These reports are generated based on saved, pre-selected parameters of reports, called **Pick Reports**. In this exercise, we will learn how to create Pick Reports and schedule EIA reports to be sent to specified users.

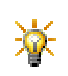

This exercise assumes you have already completed the *Building Reports and Exporting Data* exercise.

Note: Only users with the Enterprise "Manager" role have access to in Enterprise EZView's Build Reports, Pick Reports, and EIAs.

#### **Pick Reports**

**Pick Reports** are reports with specific saved parameters defined by the user. Pick reports are stored in the database and available to all users subscribed to the facility.

### To Build and Make Changes to a Pick Report:

- 1. Login to Enterprise as a Manager.
- 2. Select the Enterprise EZView tab to expand the list.
- 3. Select **Build Reports.** The Build Reports list is now displayed on the main portion of the screen.
- 4. Expand the node next to Build Reports to show the list of all reports available in Enterprise.
- 5. Select the Analytical Results report.
- 6. The parameter selection screen will open. Make the following selections by clicking the spyglass under each parameter:

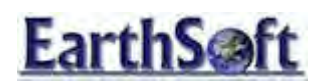

| Parameters           | Selection       |
|----------------------|-----------------|
| Location Group       | Monitwells      |
| Sample Matrix        | WG              |
| Result Analyte Group | _Perc Daughters |
| Result Unit          | ug/l            |

7. To save the selections as a pick report, select **Save: Pick Report (EZView)** from the toolbar.

The **Enterprise EZView- Pick Report** screen will open and the newly created Pick Report is listed under **My Pick Reports** as *Analytical Results: 1.* 

- 8. Single-click on the new pick report to highlight it.
- 9. On the right-hand side of the screen, select to make the report available in **All of My Facilities** by selecting the corresponding radio button.
- 10. With the report still highlighted, find the **Tools** menu from the right-hand side of the screen to rename the report. Select **Rename** and rename the report to *<Your Initials> Analytical Results: MonitWells PercDaughters* to make the report easily recognizable.
- 11. Click off the report to reflect the changes.

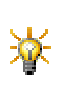

# Deleting Reports:

Users may delete a report from the list of available Pick Reports by single-clicking the report and selecting **Delete** from the **Tools** menu on the right-hand side of the screen. However, Pick Reports with associated EIAs (as discussed in the next section) cannot be deleted without first deleting the EIA.

12. To View the saved pick report, single-click on it and select **View Pick Report (EZView)** from the **Tools** menu on the right-hand side of the screen.

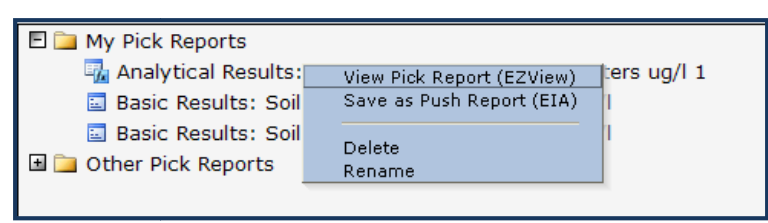

Figure 20: Viewing a Pick Report

 Preview the output of the saved pick report with the pre-defined parameters by selecting Preview from the View ribbon. The preview of the report is then displayed below the Pick Report parameters list.

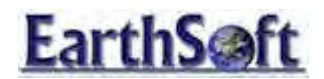

- 14. Edit the date range of the Pick Report by returning to the **View Pick Report (EZView)** screen and expanding **Sample** and **Date** nodes.
- 15. Select **End Date** and change the date to March 23, 2000 from the calendar on the right-hand side of the screen.
- 16. To save any changes made, select **Pick Report (EZView)** from the **Save** toolbar.

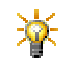

**Note:** The date range can be set to be relative. For example, if an **End Date** of '*Today*' and a **Start Date** of '*1 Year Ago Today*' are selected, the dates are all relative to the current date anytime the report is run from the saved Pick Report.

📱 Tab-delimited 📓 Microsoft Excel 📓 Google Earth 🔍 Shapefile View: Preview Pick Report (EZView) 100 Push Report (EIA) Save:

Figure 21: Saving Changes to a Pick Report

### **Environmental Information Agents (EIAs)**

**Environmental Information Agents** (EIAs), found under the Enterprise EZView list bar, allow users to run Pick Reports when known conditions occur. These conditions include, but are not limited to: When a new EDD is submitted via Enterprise EDP; when a user schedules a report to be generated on a daily, weekly or monthly basis; or when a new EDD is submitted via Enterprise EDP and it exceeds an Action Level.

### **Building an EIA**

- 1. Log into Enterprise as a Manager.
- 2. Select the Enterprise EZView tab.
- 3. Select Pick Reports.
- 4. Single-click on the Pick Report from the previous exercise on the main Pick Reports screen.
- 5. Select **Save as Push Report (EIA)** from the Tools menu on the right-hand side of the screen.

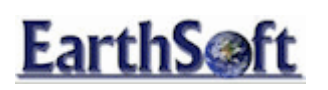

| D Enterprise EZView - Pick Reports                                                                                                    |                                                                                       |  |
|----------------------------------------------------------------------------------------------------|---------------------------------------------------------------------------------------|--|
| My Pick Reports     My Pick Report Group     By Build Report Group     By Pick Report Name     A Emily Analytical Results: Monitw     Other Pick Reports | Details     A       Facility     ● Only Springfield       ● All of my facilities      |  |
|                                                                                                    | Tools *<br>View Pick Report (EZView)<br>Save as Push Report (EIA)<br>Delete<br>Rename |  |

Figure 22: Pick Report Context Menu

### Scheduling an EIA

- 1. In the Enterprise EIA screen, click on **Schedule**.
- 2. Select when the scheduled Information Agent should run:
  - a. Daily
  - b. Weekly on a specified day
  - c. Monthly on a specified date
  - d. Every specific number of days, beginning on a specified date

| Create Agent                                                 |  |  |  |
|--------------------------------------------------------------|--|--|--|
| Select when you want the scheduled Information Agent to run: |  |  |  |
| ◎ Daily                                                      |  |  |  |
| Weekly on Sunday                                             |  |  |  |
| ◎ Monthly on the 1st ▼                                       |  |  |  |
| © Every Days Starting from 9/25/2009 🗸                       |  |  |  |

Figure 23: Schedule Menu

- 3. Select Create Agent. 🗎 Create Agent
- 4. On the Enterprise EIA screen, single-click on the new agent created to highlight it and display the Information Agent Details on the right-hand side of the screen.

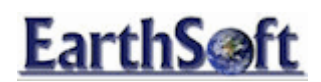

| Information Agent Details *<br>View Pushed Reports                              |  |  |
|---------------------------------------------------------------------------------|--|--|
| Delete                                                                          |  |  |
| Rename                                                                          |  |  |
| Created by:<br><u>administrator</u><br>Most recent Push Reports:<br><i>None</i> |  |  |
| Next time agent will run:                                                       |  |  |
|                                                                                 |  |  |

Figure 24: Schedule Information Agent Details

5. Expand the node next to the created agent to display all of the corresponding Push Reports. Single-click on one of the push reports listed to display the **Push Report Details**.

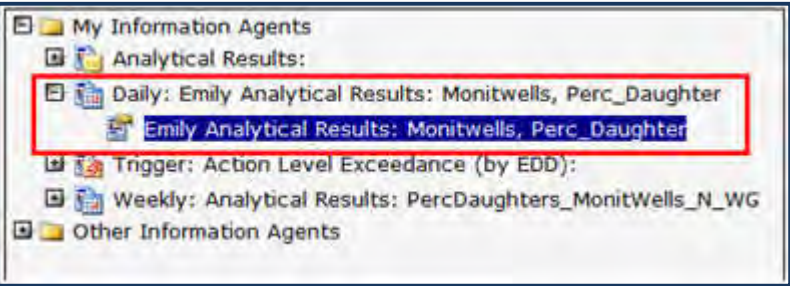

Figure 25: Scheduled EIA and Related Push Report

6. Determine the delivery of the Push Report is by selecting **Everyone Subscribed to Facility** instead of **Only Me** from the **Deliver** to section.

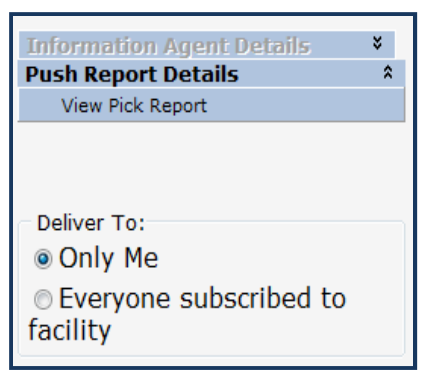

Figure 26: Push Report Details

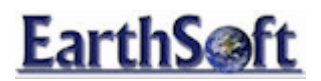

# EDD EIAs

- 1. To create a different type of Environmental Information Agent, click on **Pick Reports**.
- 2. Right-click on the Pick Report from the previous exercise in the right-hand pane.
- 3. Select Save as Push Report (EIA).
- 4. After right-clicking on a saved Push Report, click on EDDs. 🖹 EDDs
- 5. An EIA will be created which delivers a Push Report every time a new EDD arrives via Enterprise EDP. Single-click on the created Information Agent to view the **Information Agent Details**.

| Information Agent Details                         | * |
|---------------------------------------------------|---|
| View Pushed Reports                               |   |
| Delete                                            |   |
| Rename                                            |   |
| Created by:<br>administrator                      |   |
| Most recent Push Reports:<br>None                 |   |
| Next time agent will run:<br>When new EDD arrives |   |

Figure 27: EDD Information Details

6. Expand the node next to the created agent to display all the corresponding Push Reports. Single-click on one of the push reports listed to display the **Push Report Details**.

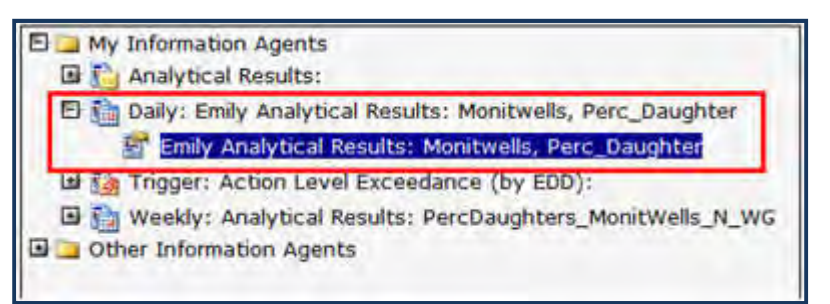

Figure 28: EDD EIA and Related Push Report

 Limit the report that is generated to only displaying new data by checking the appropriate box. If this box remains unchecked, the generated report will display all data matching the previously defined criteria.

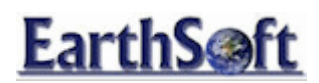

| Information Agent Details                               | *  |
|---------------------------------------------------------|----|
| Push Report Details                                     | \$ |
| View Pick Report                                        |    |
| Limit Report to 'Only New Data'.                        |    |
| Oply Mo                                                 |    |
|                                                         |    |
| <ul> <li>Everyone subscribed to<br/>facility</li> </ul> |    |

Figure 29: EDD Push Report Details

### **TRIGGERED EIAs**

- 1. To create a triggered EIA, click on **Pick Reports**.
- 2. Right-click on the Pick Report from the previous exercise in the right-hand pane.
- 3. Select Save as Push Report (EIA).
- 4. After right-clicking on a saved Push Report, move the mouse over **Trigger**. There are several options when setting up a Trigger EIA:
  - a. **Self-Trigger-** When an EDD is submitted and accepted via Enterprise EDP, if the data in that EDD meets the requirements of the saved Pick Report and returns data, the report will then be generated based on this trigger.
  - b. Action Level Exceedance (by EDD)- When an EDD is accepted by Enterprise EDP, this trigger will run to determine if the data contained in the EDD exceeds the selected Action Level.
  - c. **Analyte Exceedance** This trigger will run if the EDD accepted by Enterprise EDP returns results from the defined in an Analyte Exceedance Report.
  - d. **Location Parameter Exceedance** This trigger will run if the EDD returns results defined by a Location Parameter Exceedance Report.
  - e. Sample Parameters (Exceedance) This trigger will run if the EDD returns results from the defined in a Sample Parameters (Exceedance) Report.
- 5. Select Action Level Exceedance (by EDD).
- 6. Click on the spyglass icon under **Action Level** and select **CLEANWATER INDUST**. The submitted EDD will be tested against this Action Level.

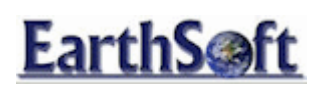

| Save: 🔯 Trigger Agent (EIA)                                                                                                    |                                                                                                    |
|----------------------------------------------------------------------------------------------------|----------------------------------------------------------------------------------------------------|
| Save:  Trigger Agent (EIA)  Trigger Agent: Action Level Exceedance (by EDD)  Action Level(s):  CLEANWATER INDUST Comparison:  >= | action_level_code         B-30 TCE         B-30 VINYL CHLORIDE         CLEANWATER INDUST         CLEANWATER INDUST SO         CLEANWATER RES         CLEANWATER RES SO         DRINKINGWATER IND SO |
|                                                                                                    | DRINKINGWATER INDUST<br>DRINKINGWATER RES<br>DRINKINGWATER RES SO<br>Federal 5<br>Federal 6                                                                                                    |

Figure 30: Setting up an Action Level Exceedance (by EDD) Trigger

- 7. Select Save: Trigger Agent (EIA).
- 8. On the Enterprise EIA screen, single-click on the new agent created to highlight it and display the **Information Agent Details** on the right-hand side of the screen.

| Information Agent Details *                              |   |  |  |
|----------------------------------------------------------|---|--|--|
| View Pushed Reports                                      |   |  |  |
| Delete                                                   | l |  |  |
| Rename                                                   |   |  |  |
| Created by:<br>administrator                             |   |  |  |
| Most recent Push Reports:<br>None                        |   |  |  |
| Next time agent will run:<br>When new EDD triggers agent |   |  |  |

Figure 31: Trigger Information Agent Details

9. Expand the node next to the created agent to display all the corresponding Push Reports. Single-click on one of the push reports listed to display the **Push Report Details**.

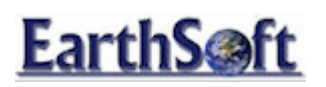

| E | My Information Agents                                   |
|---|---------------------------------------------------------|
| 1 | E Trigger: Action Level Exceedance (by EDD):            |
|   | Analytical Results:                                     |
|   | 🖽 🚰 Emily Analytical Results: Monitwells, Perc_Daughter |
|   | Other Information Agents                                |

Figure 32: Trigger EIA and Related Push Report

10. Limit the report that is sent to only displaying new data by checking the appropriate box.

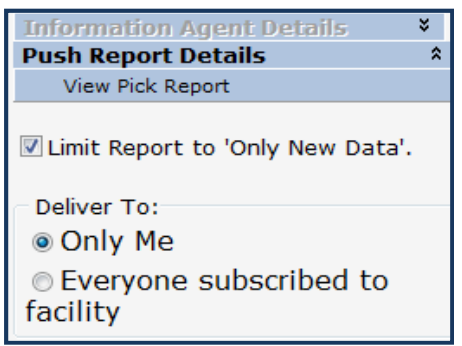

Figure 33: Trigger Push Report Details

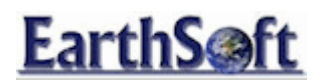

# Document Manager

The Enterprise Document Manager (Docs & Photos) allows the user to upload documents, associate them with a specific facility as well as a specific location within that facility. The purpose of this exercise is to guide users through the upload process.

Uploading Documents Using the Document Manager

- 1. Log into EQuIS Enterprise, and log into the **Metal Plating Facilities**.
- 2. Expand the **Docs & Photos** list bar.

| Docs & Photos                       |
|-------------------------------------|
| Figure 34: Docs and Photos List Bar |

3. Select Upload.

| Docs & Photos |  |
|---------------|--|
| Browse        |  |
| 🛃 Search      |  |
| Upload        |  |

Figure 35: Expanded Docs and Photos List Bar

- 4. After selecting **Upload**, the right pane will open up the document upload form.
- 5. For the purpose of this exercise, let's assign the following values:

| Facility | Metal Plating Facilities (SQL)            |  |  |  |
|----------|-------------------------------------------|--|--|--|
| File     | Browse to and image file for the well     |  |  |  |
| Title    | Name the Image File "Well_B-30"           |  |  |  |
| Author   | Enter a name for the author               |  |  |  |
| Date     | Enter a specific date or use current date |  |  |  |
|          | This drop down allows the assignment of a |  |  |  |
| Location | location.                                 |  |  |  |
|          | 'B-30'                                    |  |  |  |

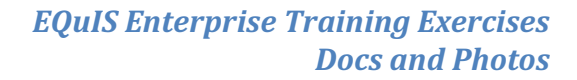

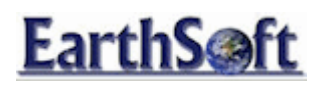

| Facility:    | None     Motal Plating Engliting | (501)                                   |                                            |  |  |
|--------------|----------------------------------|-----------------------------------------|--------------------------------------------|--|--|
| File:        | C:\Users\Jacob\Downloa           | (SQL)<br>nds\B-30.jpg                   | Browse                                     |  |  |
| 1            | Confidential?                    | Notify all Subscribers of this Facility |                                            |  |  |
| Title:       | Well_B-30                        |                                         |                                            |  |  |
| Author:      | EQuIS User                       |                                         |                                            |  |  |
| Date:        | 29/10/2009                       |                                         |                                            |  |  |
| Location:    | B-30                             | •                                       |                                            |  |  |
|              |                                  | Upload Ca                               | ancel                                      |  |  |
| Unload State | 15.                              | Click th<br>folder                      | is button to upload the file to the currer |  |  |

Figure 36: Upload File Options

6. After the details have been filled out, click the **Upload** button. Once the upload is complete, a list of uploaded documents will be available.

| Folder:            |    |        |              |               |            |
|--------------------|----|--------|--------------|---------------|------------|
| 🔔 Search:          | 11 | 🔰 Up   | New Folder   | 🖄 Upload File |            |
| Name               |    | Size   | Туре         |               | Date       |
| Test Search Folder |    |        | Folder       |               | 09/03/2009 |
| B-30.jpg           |    | 137 KB | Unknown File |               | 10/29/2009 |

Figure 37: Expanded Docs and Photos List Bar

7. To delete items, select the row and press the **delete** key on the keyboard.